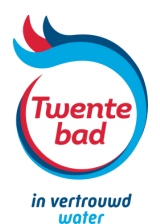

# **TWENTEBAD ZWEMAPP** INSTALLATIE HANDLEIDING

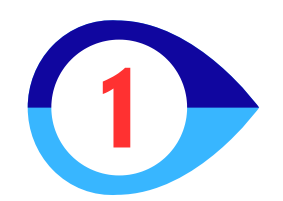

Ga naar de AppStore

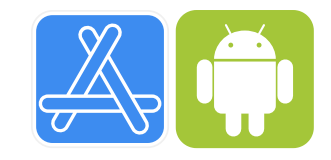

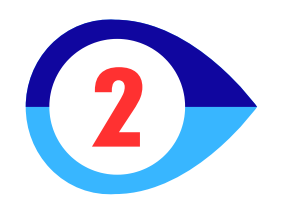

Zoek in de AppStore op SportCom Download de SportCom app

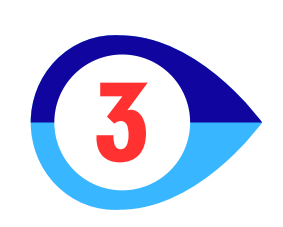

Zoek in de SportCom app op Twentebad Download de SportCom app

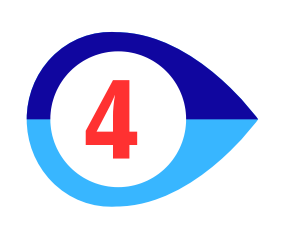

Kies het icoon van Twentebad/SportCom Kies ja en sta toe!

## **Gefeliciteerd!** De ZwemApp is geïnstalleerd!

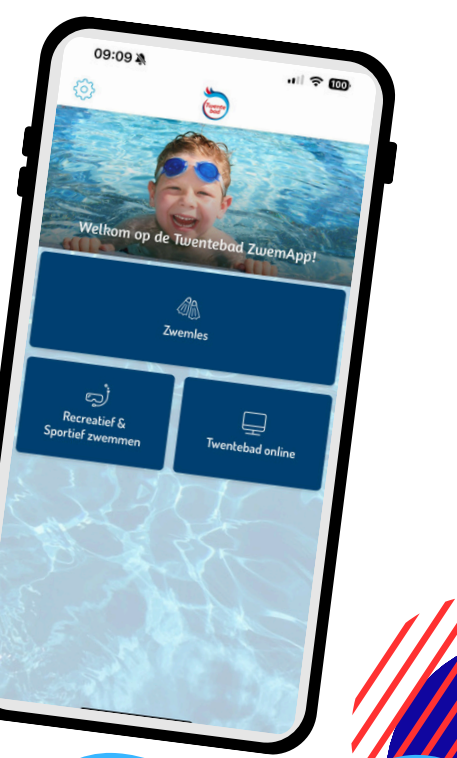

# **TWENTEBAD ZWEMAPP** INLOGGEN LEERLINGVOLGSYSTEEM

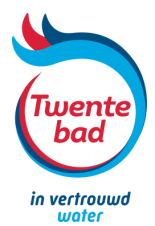

Om gebruik te kunnen maken van 'Leerling volgen' en 'Ziekmelden leerling' moet je zelf een wachtwoord maken

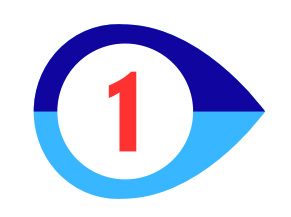

Ga via je mobiel/tablet of PC naar https://webshop.twentebad.nl/forgotpassword Je hebt van ons een gebruikersnaam ontvangen.

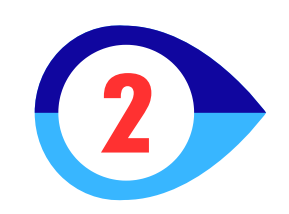

### Vul de toegestuurde gebruikersnaam in en klik op

verzenden

## Je ontvangt nu een email met de link;

'Klik hier om je wachtwoord te wijzigen'

### Geen mail ontvangen? Neem dan contact op via info@twentebad.nl

#### Via gebruikersnaam Voer uw gebruikersnaam in en u ontvangt een e-mail met gegevens om terug toegang te krijgen tot uw account. Gebruikersnaam VERZENDEN Via naam en e-mailadres Voer uw e-mailadres, voor- en achternaam in en u ontvan

Wachtwoord vergeten

Voer uw e-mailadres, voor- en achternaam in en u ontvangt een email met gegevens om terug toegang te krijgen tot uw account.

Voornaam Achternaam E-mailadres VERZENDEN

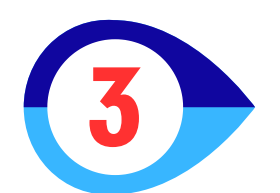

## Je kunt nu je wachtwoord aanpassen.

#### Wachtwoord aanpassen

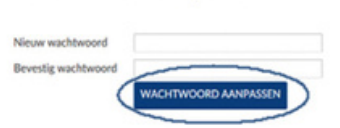

#### \* moet minimaal uit 8 tekens bestaan

- \* Moet ten minste één kleine letter bevatten
- \* Moet ten minste één hoofdletter bevatten
- \* Mag niet gelijk zijn aan gebruikersnaam
- \* Wachtwoord moet minimaal uit 1 cijfer bestaan

## Je kunt nu volledig gebruik maken van de Twentebad ZwemApp!

Met je gebruikersnaam en wachtwoord kun je ook inloggen in de webshop op onze website.